# 第一章 Midas/Gen 的概况

## 1.3 Midas/Gen 软件的操作图形界面

MIDAS/Gen的菜单系统是为了可以方便地运行输入、输出及分析过程中所需的所有功能, 最少地移动鼠标而获得最佳的操作效果而构成的。

**树形菜单**的工作使得建模,分析及设计步骤非常体系化。通过它可以对建模过程中模型数据的输入状况一目了然地进行确认,并且提供可对其修改的**拖放**(Drag&Drop)方式的建模功能。

MIDAS/Gen 操作画面的构成和菜单系统如图 1.3-1。

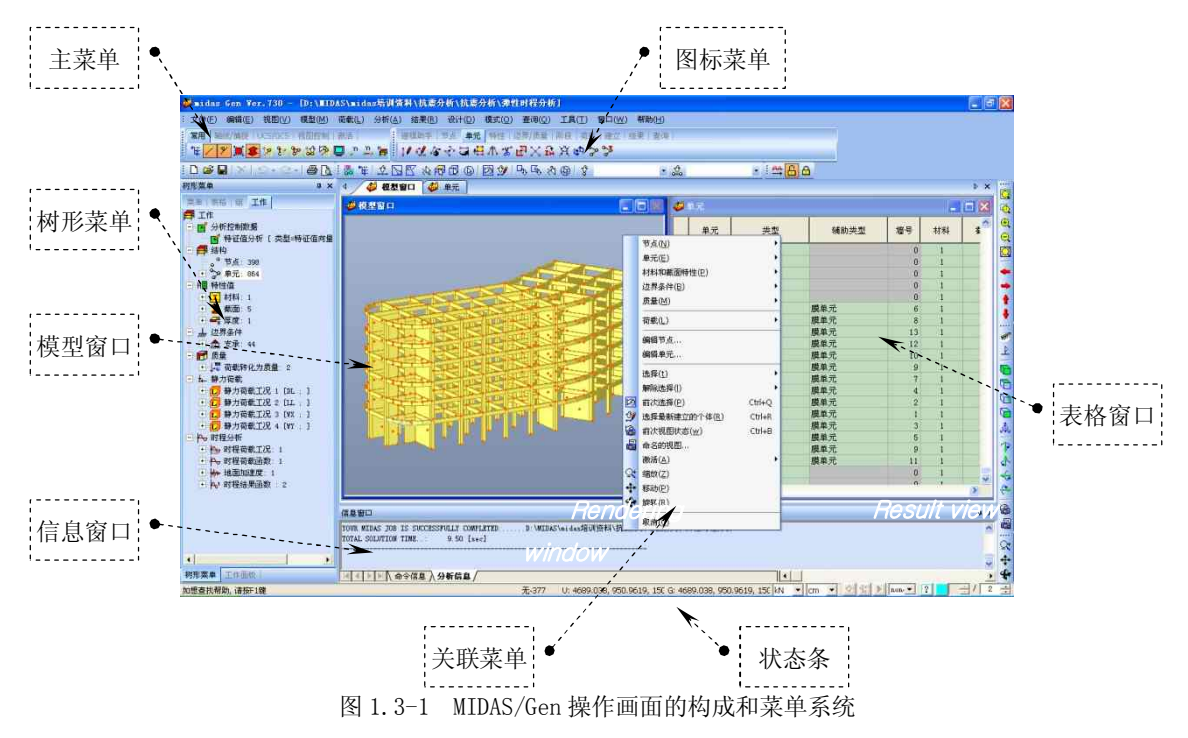

#### 1.3.1 主菜单

MIDAS/Gen 程序中所有功能的命令和快捷键。

【文件】菜单:包括与文件的建立、保存、打印、数据互换等相关的功能;

【编辑】菜单:包括撤销/重做功能和 Spread sheet 形式的表格化数据的编辑功能等;

【查看】菜单:模型的视觉表现方法的调整功能、选择功能、激活/钝化功能等;

【模型】菜单:网格、节点、单元、截面特性、边界条件、质量等模型数据的输入功能 和定义的功能等;

【荷载】菜单:各种静力荷载、动力荷载、温度荷载及施工阶段分析、移动荷载分析、 水化热分析和几何非线性分析所需数据的输入功能等;

【分析】菜单:分析过程中所需的各种控制数据的输入和分析运行功能等;

【结果】菜单:荷载组合条件的输入、分析结果的图形处理、查询及分析功能等;

【设计】菜单: 各种结构构件的设计;

【模式】菜单:前处理模式和后处理模式的转换功能;

【查询】菜单:节点或者单元的输入状态及属性的查询功能;

1

田立强 <u>http://www.s-notes.cn</u>

徐珂 http://www.jiegoublog.cn

【**工具**】菜单:单位系及初期操作环境的设定、MGT命令窗口、材料目录表的列成、地震数据的生成、截面特性值计算器的运行功能等;

【窗口】菜单:操作画面的各种窗口调整和排列功能;

【帮助】菜单:帮助功能及连接 midas IT 的主页、发送 e-mail 的功能等。

1.3.2 树形菜单

从模型的输入到分析、结果分析、各种表格及群的设定状态等都按照树形结构进行了系统的整理。不管是熟练的用户还是初次使用的用户,都可以就所需的内容得到指示或打开相关的对话窗口,从而可以有效而准确地进行操作。另外,在树形菜单【工作】选项卡中可以一目了然地对目前的模型数据输入状况进行确认,并提供了可以对其进行修改的拖放(Drag&Drop)方式的建模功能,如图1.3-2。

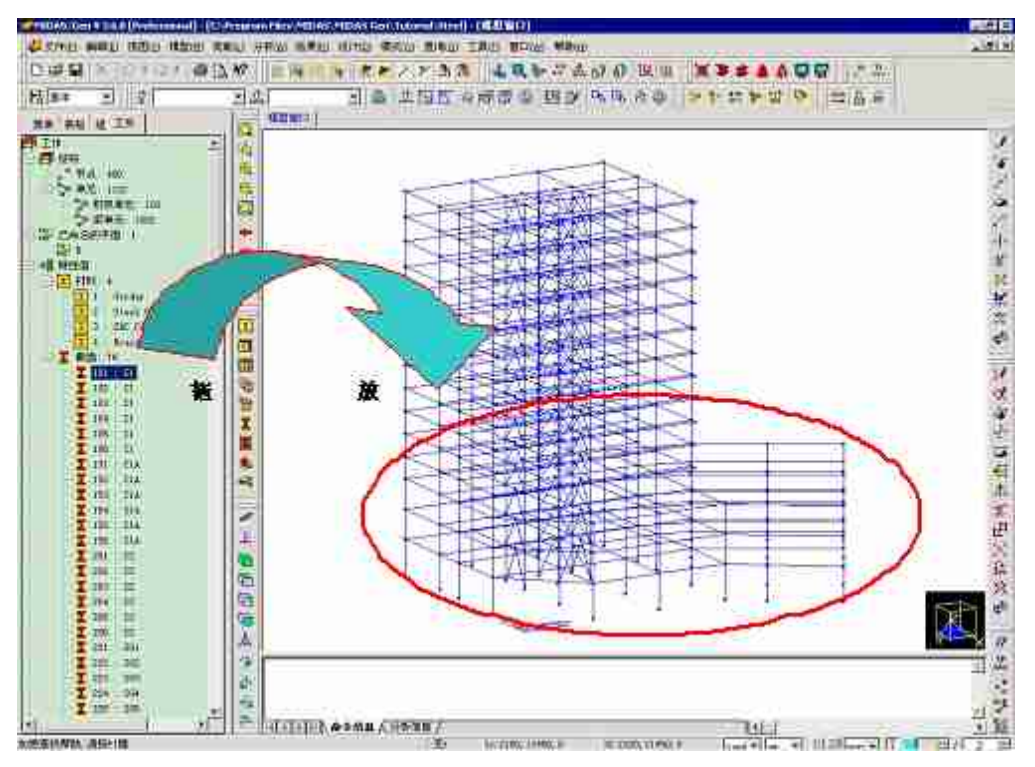

图 1.3-2 使用树形菜单【工作】选项卡的拖放功能方便地改变部分柱子的截面

## 1.3.3 关联菜单

为了能够做到最少地移动鼠标,而提供的通过在操作窗口点击鼠标的右键来显示与操作 内容相关的各项功能或经常使用的功能的菜单系统。

#### 1.3.4 模型窗口

使用MIDAS/Gen的GUI(Graphic User Interface)功能进行建模、结果分析的操作窗口。 模型窗口可以将几个窗口同时展现在一个画面中。由于各窗口的运用都是相互独立的,因此 各窗口可以使用不同的坐标系来建模。另外,因各窗口所使用的是相同的数据库,所以在任 何一个窗口中的操作内容都可以同时在其它的窗口上得到反映。在模型窗口中,不仅可以展 示一般形态的模型,而且还可以将模型和分析结果通过使用去除隐藏线、调整明暗、照明、 颜色分离处理等功能展示渲染画面。另外,它所提供的动态查看功能能够展示各种动态的视 觉效果。诸如边走边看建筑物,或者进入模型内部来查看模型的输入状态或各种分析结果。

## 1.3.5 表格窗口

是将各种数据的输入和分析结果以Spread sheet形式表格化了的窗口。在表格窗口中可以提供各种数据的输入、追加输入、编辑功能、按属性整理功能、查询功能等,也可以与Excel 或一般的数据库软件进行互换。

## 1.3.6 信息窗口

显示在建模过程中所需的各种提示、警告或者错误信息的窗口。

## 1.3.7 状态条

为提高效率所提供的各种坐标系状况、单位变更、过滤选择功能、快速查询功能、单元 捕捉状态的调整功能等。

#### 1.3.8 工具条和图标菜单

为了能够快速地导入经常使用的功能,MIDAS/Gen 提供将各项功能形象化了的图标菜单。 各图标从属于各种类似功能图标群的工具条内。

各工具条可以用鼠标拉放到自己希望的位置上。使用【**工具/用户定制】**命令可以选择或 编辑工具条上的各项内容。对工具条上的某一图标的功能有疑问时,只要将鼠标移到该图标 的位置,就会出现简单的提示窗口(tool tip)。